## Faire un masque de fusion avec PHOTOSHOP Les masques de fusion permettent de fondre deux images de façon diffuse ... de fondre quoi! On les utilisera : pour intégrer discrètement un élément dans une image, pour en éclaircir ou en foncer des parties sous exposée ou sur exposée.. *Leur utilisation atteint le même but que celle de la gomme diffuse mais de façon beaucoup plus souple.* Partons de deux images . Prenons un élément de l'une que l'on veut intégrer "discrètement" dans l'autre.. 1111 × 10 e II. -10 × 301

On réalise une sélection (ici la tête de Polo ) à l'aide de l'outils ellipse ou de tout autre, on copie (Ctrl C ), on colle (Ctrl V) dans l'autre image (pour "passer" sur celle-ci , cliquer dessus tout simplement... elle est active quand le haut devient bleu)

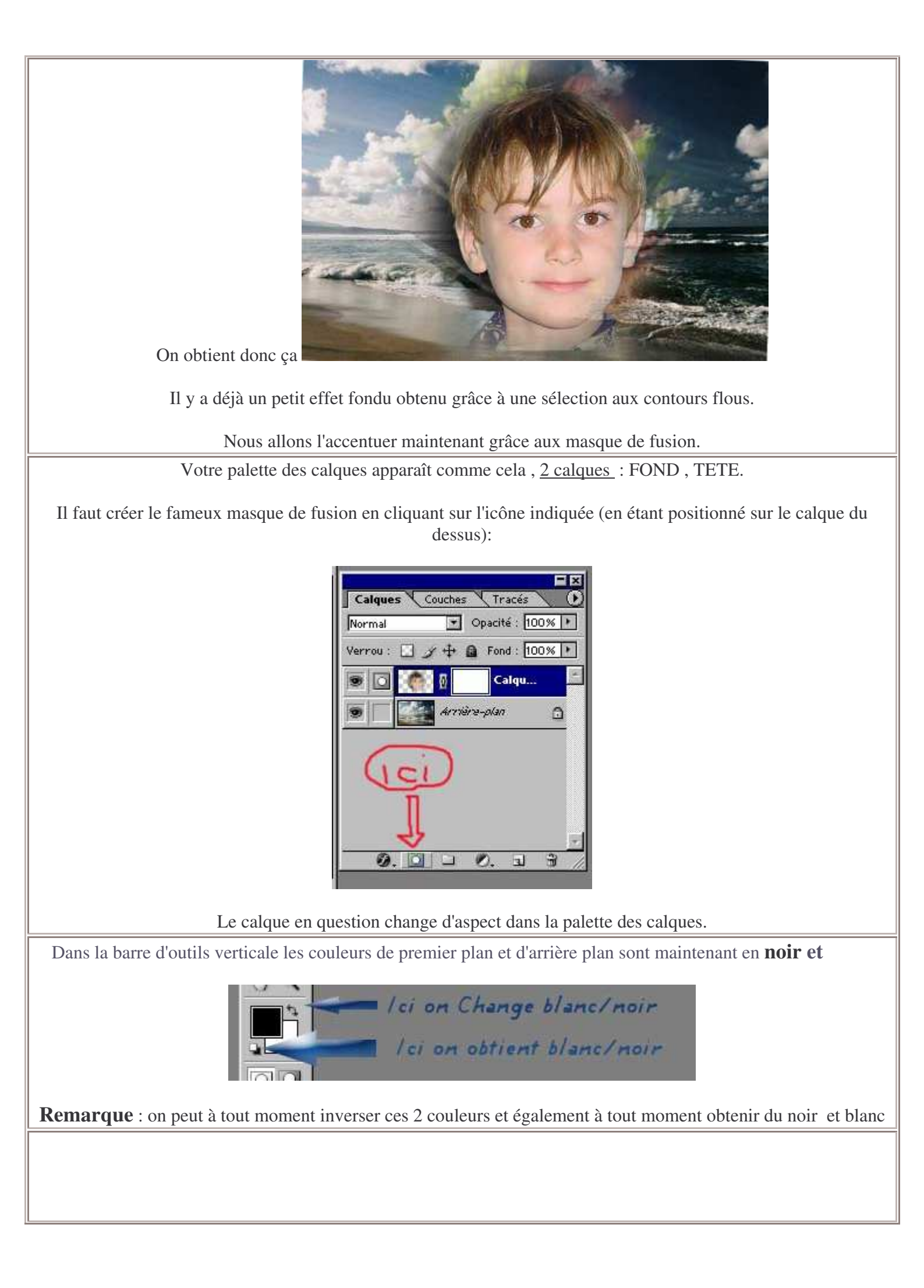

!!!!!Et maintenant, la principale chose à comprendre pour réaliser un masque de fusion:!!!!!!

- A l'aide du pinceau, si je passe du **noir** je <u>gomme</u> l'image du dessus
  - A l'aide du pinceau si je passe du je fais <u>apparaître</u> l'image du dessus.

## Comment paramétrer l'outil pinceau?

se positionner sur l'outil pinceau dans la barre d'outils verticale :

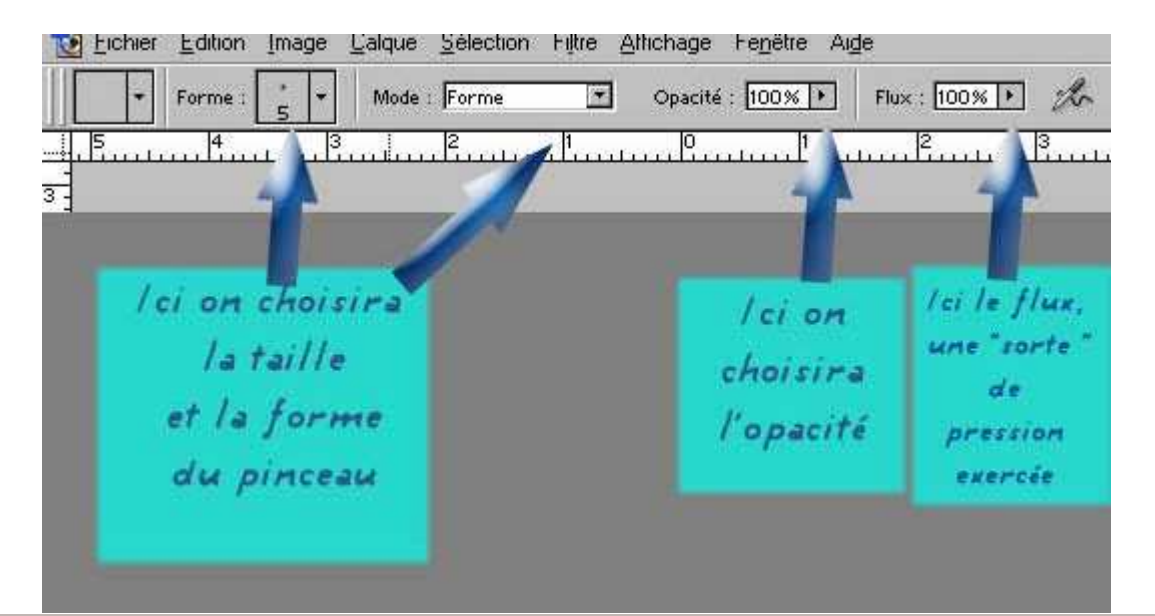

En peignant de noir la tête de notre personnage on va la faire disparaître , si l'on a exagéré à certains endroits on prend du blanc et elle réapparaît!!! Magique!!!

En choisissant un pinceau "façon bombe " dont le flux et l'opacité ne sont pas au max on arrive à des effets de fondus intéressants.

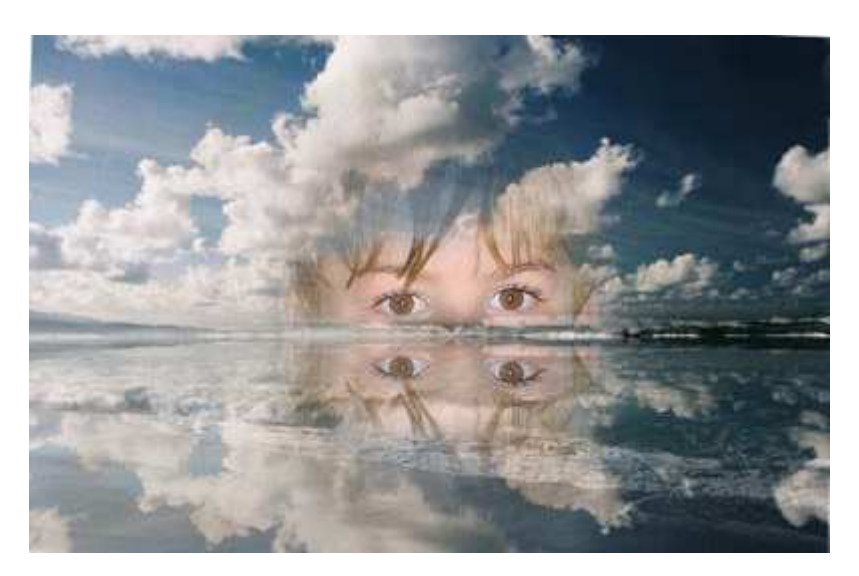

**Remarque** : dans cette image il y a un effet de reflet en plus (que je ne détaille pas pour ne pas surcharger le tuto.

## Le gros intérêt de cette technique réside dans le fait qu'à tout moment on peut revenir en arrière en passant du blanc.

Quand l'image convient on aplatit les calques : menu calques / aplatir l'image et on enregistre.

Voyons maintenant une autre utilisation : foncer ou éclaircir certaines zones d'une photo:

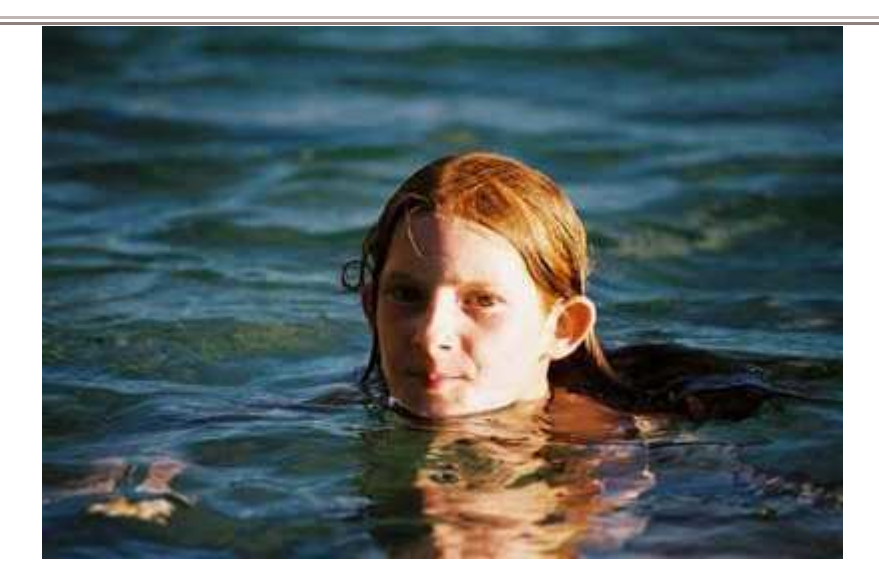

Nous allons éclaircir la partie sous-exposée de cette photo.

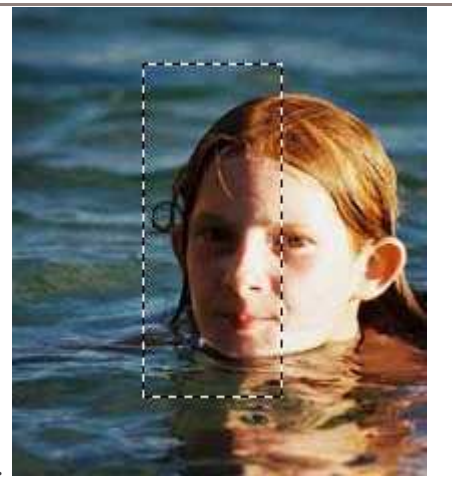

- 1. On la sélectionne.
- 2. On copie/colle.
- 3. On passe le calque créé en mode superposition.(cela a pour effet d'éclaircir le calque)
- 4. On ajoute un masque de fusion.

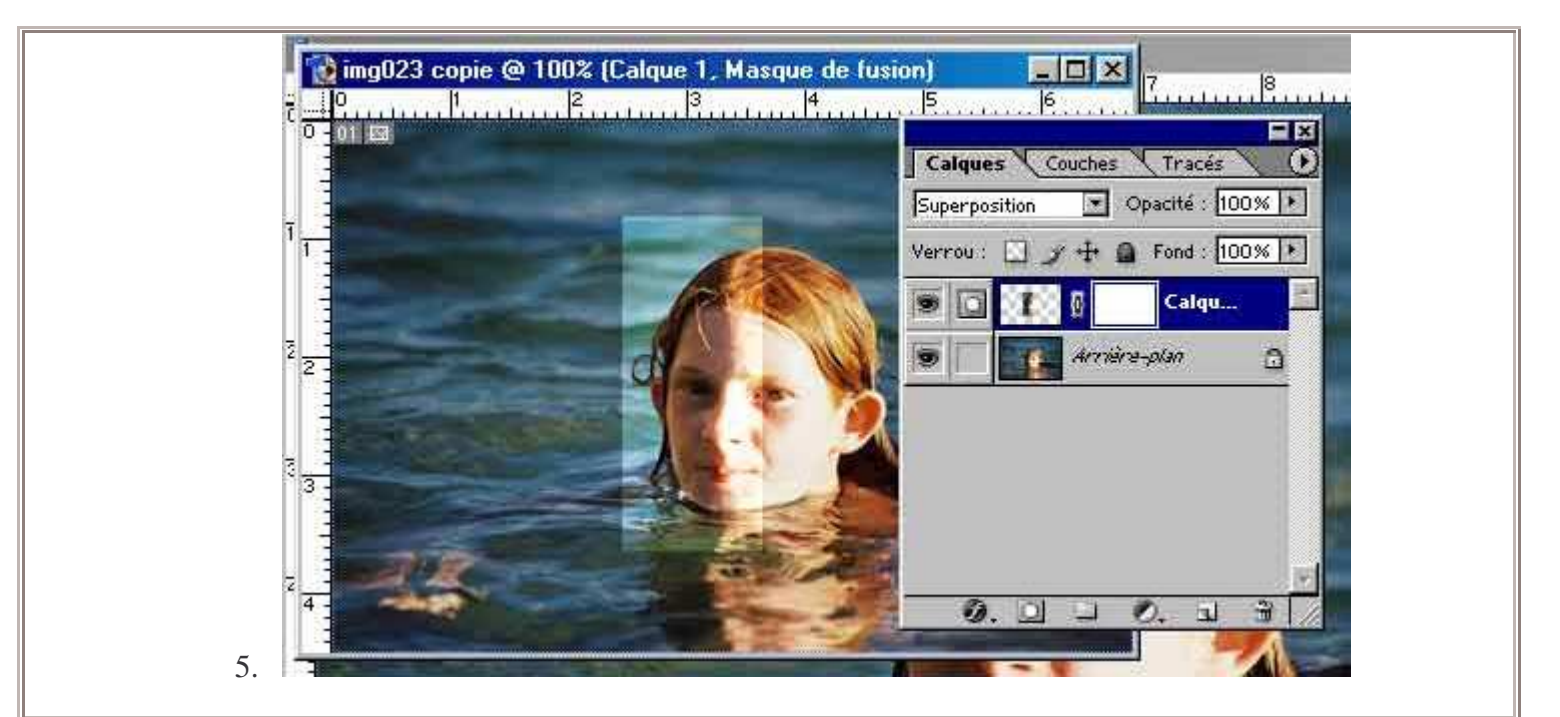

- On passe du noir au pinceau pour effacer ce qui dépasse:
- Pinceau **opaque** pour effacer la mer bleu clair, pinceau **moins opaque** pour fondre les deux parties dans le visage.

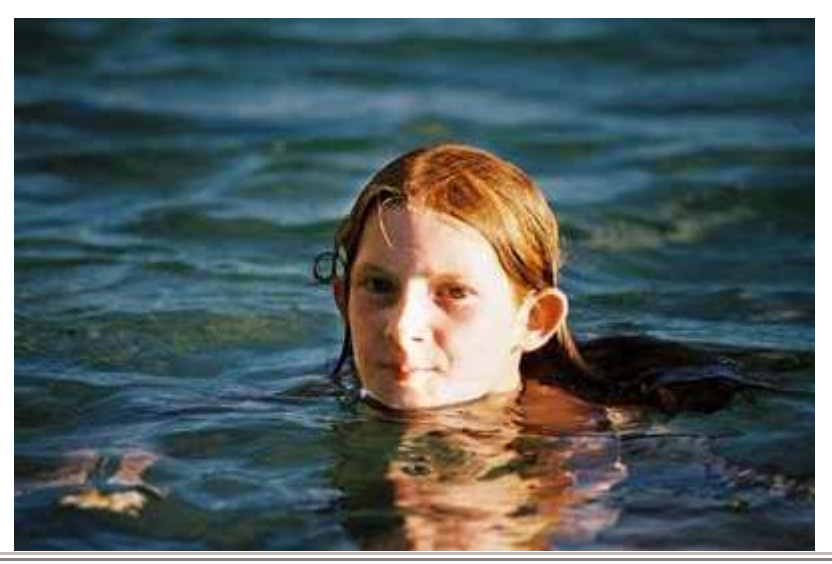

• On peut faire la même chose pour foncer pour la partie sur exposée Sélection, copier coller et mode produit.(cela a pour effet de foncer le calque)

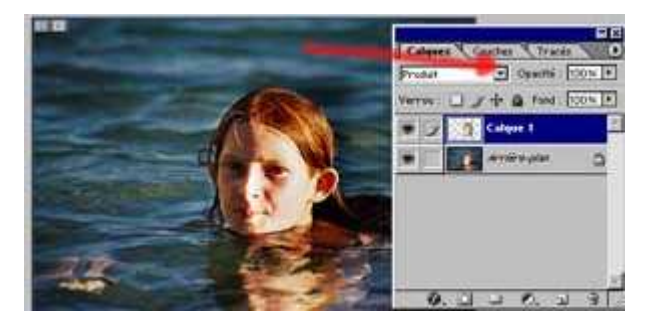

• on réduit l'opacité du calque si besoin

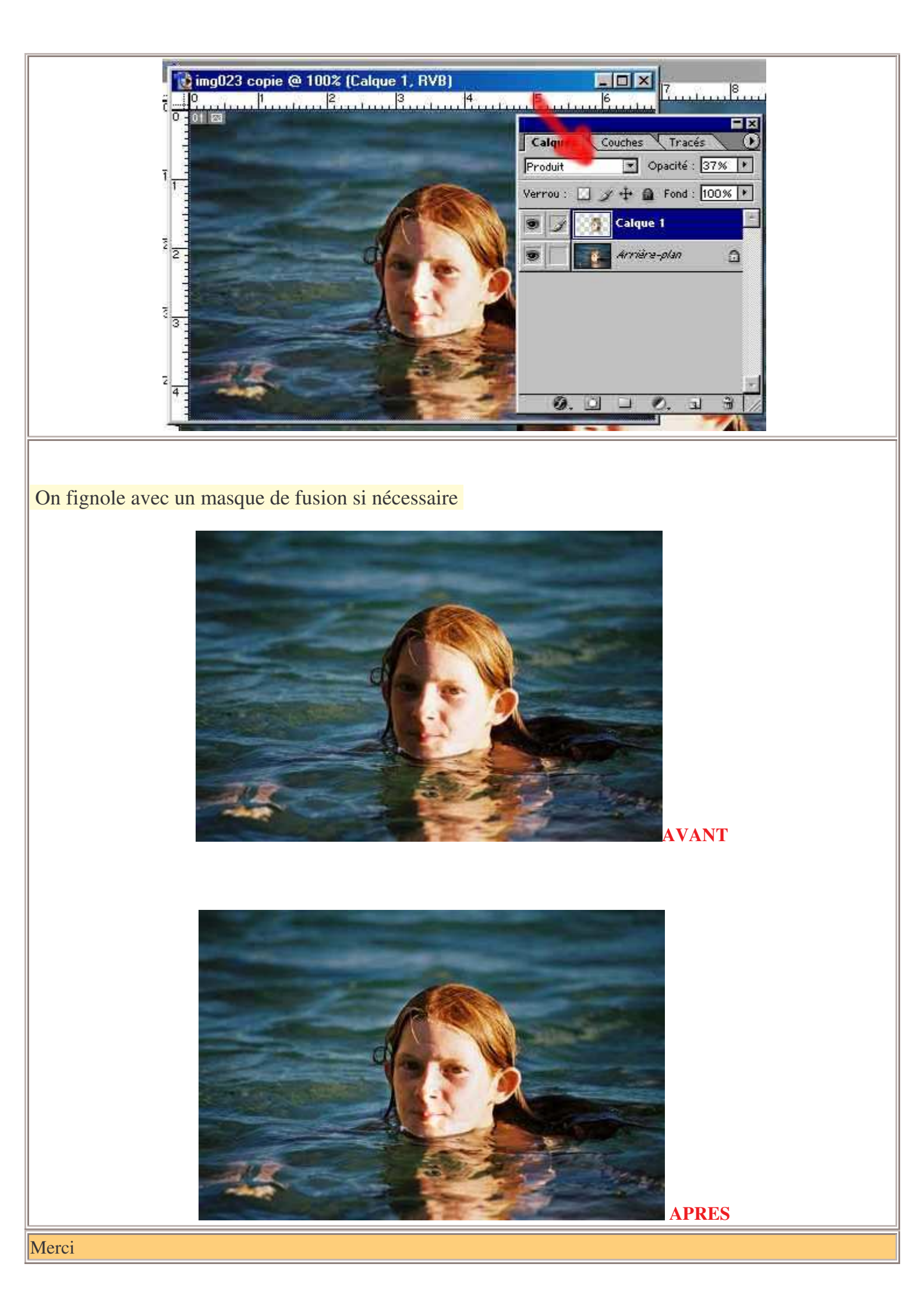